## Dodaj novega dobavitelja

Zgoraj levo kliknemo ikono 🙂. odpre se stran, v katero lahko vnesemo osnovne podatke dobaviteljev ter podatke za prijavo.

| Osnovni podatk          | i                                                                          |                        |  |  |  |  |  |  |  |  |
|-------------------------|----------------------------------------------------------------------------|------------------------|--|--|--|--|--|--|--|--|
| ID                      | 152700 Q                                                                   | Podatki za prijavo     |  |  |  |  |  |  |  |  |
| Naziv                   | NABIS, POSLOVNE STORITVE, D.O.O.                                           |                        |  |  |  |  |  |  |  |  |
| Kratek naziv            | NABIS                                                                      |                        |  |  |  |  |  |  |  |  |
| Ulica                   | SREDNJA VAS V BOHINJU 21                                                   | Geslo **CESLO SKRITO** |  |  |  |  |  |  |  |  |
| Pošta                   | 4267                                                                       | Gesle (mova)           |  |  |  |  |  |  |  |  |
| Kraj                    | SREDNJA VAS V BOHINJU                                                      | Voisule svoi promet    |  |  |  |  |  |  |  |  |
| Davčna številka         | SI12945617                                                                 | a bisule saul biomer   |  |  |  |  |  |  |  |  |
| Matična številka        | 6073255000                                                                 | Podatki za naročila    |  |  |  |  |  |  |  |  |
| Kontakt - ime           |                                                                            | Naziv                  |  |  |  |  |  |  |  |  |
| Kontakt - email         |                                                                            | HTML F-mail            |  |  |  |  |  |  |  |  |
| Kontakt - telefon       |                                                                            |                        |  |  |  |  |  |  |  |  |
| Rabat %                 | ◆ Opis:                                                                    | Skrite cene - PDE      |  |  |  |  |  |  |  |  |
| Šifre z ničlo           | (npr. 001, 01 in 1 so različne šifre)                                      | Pogodha                |  |  |  |  |  |  |  |  |
| Več šifer za en artikel | Dobavitelj ima v ceniku več šifer za eno postavko. V tem primeru uporabimo |                        |  |  |  |  |  |  |  |  |
|                         | prvo)                                                                      |                        |  |  |  |  |  |  |  |  |
|                         |                                                                            |                        |  |  |  |  |  |  |  |  |
| 0.000                   |                                                                            |                        |  |  |  |  |  |  |  |  |

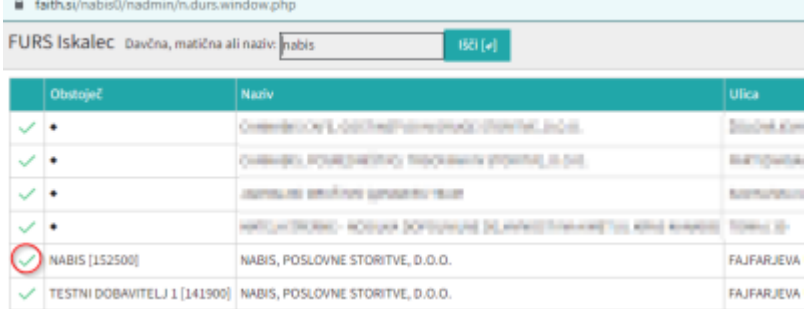

## FURS iskalec

Najprej moramo iz baze podatkov FURS-a prenesti osnovne podatke dobavitelja. Kliknemo na ikono  ${}^{ extsf{Q}}$ . Prikaže se nam iskalnik, v katerega vnesete naziv ali davčno številko podjetja. Ko najdemo

želeno podjetje kliknemo ikono  $\checkmark$ . Dodamo še kratek naziv podjetja in shranimo. Polja z ikono 🔤 so vidna na naročilih.

## Dodaj regijo

Levo zgoraj na sliki poiščemo ustrezno regijo iz spustnega seznama in jo z gumbom dodamo v tabelo. V kolikor ni regije v seznamu jo dodate na linku !!!!!!!!!! V tabeli lahko dodamo privzeti e-mail naslov, omejitve naročil in kontaktne podatke. Te podatke lahko za vsako dodano regijo tudi spreminjamo. pri vsaki posamezni regiji moramo vnesti tudi dneve dobave.

|   | Dodaj regijo Oblika telefonske številke: +386(0)31-123-456 |                   |                  |  |          |    |          |    |                      |    |    |           |     |     |                               |    |           |                     |               |
|---|------------------------------------------------------------|-------------------|------------------|--|----------|----|----------|----|----------------------|----|----|-----------|-----|-----|-------------------------------|----|-----------|---------------------|---------------|
|   |                                                            |                   | Dnevi dobave     |  |          |    |          |    | Omejitve naročil     |    |    |           |     |     | Kontaktni podatki za naročila |    |           |                     |               |
|   | Regija                                                     | Email za naročila |                  |  | Ро       | То | Sr       | Če | Pe                   | So | Ne | <u>MV</u> | +€  | -So | -Ne                           | MD | <u>MH</u> | Telefonska številka | Ime ali naziv |
| + | Privzeti podatki regij                                     | info@nab          | pis.si           |  |          |    |          |    |                      |    |    | 50,0      | 0,0 |     |                               | Θ  | 02:00     | +3861234567         | Janez Novak   |
| + | ***TEST***                                                 | Uporablje         | en privzet email |  | <b>~</b> |    | <b>~</b> |    | <ul> <li></li> </ul> |    |    | Pr.       | Pr. |     |                               | 0  | Privz     | Uporabljen privzet  |               |

Tekst za naročila

Dodaj regijo

From: https://navodila.nabis.si/ - **Nabis navodila za uporabo** 

Permanent link: https://navodila.nabis.si/dodaj\_novega\_dobavitelja?rev=1694172679

Last update: 2023/09/08 13:31